## OEMから削除したテーブル(表)の復元動作(フラッシュバック・ドロップ)

- フラッシュバック・ドロップの開始
  [可用性] タブ→管理・セクションの「リカバリの実行」
- 2. 【リカバリ】画面

| セクショ | ン                         |
|------|---------------------------|
| 表    | $  \nabla$                |
| 表のフラ | ッシュバック                    |
| た表のフ | ラッシュバック                   |
|      | セクショ<br>表<br>表のフラ<br>た表のフ |

リカバリ ボタンをクリックする

3.【削除したオブジェクト選択項目】画面

| スキーマ名      | 表         |    |
|------------|-----------|----|
| SCOTT      |           | 実行 |
| $\uparrow$ |           |    |
| 検索条件を入力して  | 、実 行をクリック |    |

検索結果の中から、復活させるオブジェクトの選択欄を☑する ☑ emp-Table

検索条件を入力して、次へをクリック

4.【名前の変更】画面

復活させるオブジェクトの名前を変更することが出来る 次へをクリック

5.【確認】画面

内容確認を行います 発行をクリック

しばらくすると、フラッシュバックされた旨のメッセージが表示されます **OK**をクリック